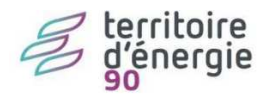

# Signature électronique et « iParapheur »

# Contenu

| 1. A  | ccès au iParapheur                                            |
|-------|---------------------------------------------------------------|
| Con   | texte                                                         |
| Prés  | -requis                                                       |
| Con   | nexion3                                                       |
| Déc   | onnexion                                                      |
| 2. Ľ  | IHM5                                                          |
| Nav   | igation entre les bureaux                                     |
| Prés  | entation du tableau de bord5                                  |
| In    | troduction5                                                   |
| Le b  | andeau supérieur                                              |
| Le P  | anneau de filtrage7                                           |
| 3. Le | es principales fonctions du iParapheur10                      |
| Con   | sulter un dossier                                             |
| V     | isualisation Xémélios11                                       |
| Vise  | r un dossier                                                  |
| Sign  | er un dossier                                                 |
| Reje  | eter un dossier                                               |
| 4. LE | ES AUTRES ACTIONS POSSIBLES DANS LE I-PARAPHEUR               |
| Trai  | tement par lot                                                |
| Noti  | ifier et ajouter un droit de consultation16                   |
| Trar  | nsférer le dossier à signer                                   |
| Dem   | nande d'avis complémentaire16                                 |
| Jour  | nal des évènements                                            |
| Délé  | égation d'un bureau                                           |
| 5. P  | ROCÉDURE DÉTAILLÉE DE SIGNATURE D'UN FLUX DANS LE I-PARAPHEUR |

| Diffusion           |                        |                         |  |  |  |  |  |  |  |  |
|---------------------|------------------------|-------------------------|--|--|--|--|--|--|--|--|
| Nom                 | Fonction               | Type diffusion          |  |  |  |  |  |  |  |  |
| M RIGOULOT STEPHANE | Directeur informatique | Documentation technique |  |  |  |  |  |  |  |  |

| Historique des modifications |         |            |                                   |  |  |  |  |  |  |
|------------------------------|---------|------------|-----------------------------------|--|--|--|--|--|--|
| Référence                    | Version | Date       | Commentaire                       |  |  |  |  |  |  |
| SIAGEP - Signer avec le      | 3.0     | 02/03/2019 | Mise à jour                       |  |  |  |  |  |  |
| iParapheur3.docx             |         |            |                                   |  |  |  |  |  |  |
|                              |         |            |                                   |  |  |  |  |  |  |
| SIAGEP - Signer avec le      | 2.0     | 23/04/2015 | Mise à jour copie d'écran Ihm 4.2 |  |  |  |  |  |  |
| iParapheur2.docx             |         |            |                                   |  |  |  |  |  |  |
|                              |         |            |                                   |  |  |  |  |  |  |
| SIAGEP - Signer avec le      | 1.0     | 02/08/2014 |                                   |  |  |  |  |  |  |
| iParapheur.docx              |         |            |                                   |  |  |  |  |  |  |
|                              |         |            |                                   |  |  |  |  |  |  |

# 1. Accès au iParapheur

#### Contexte

Le service Finances ou un viseur vous a fait parvenir un flux comptable pour signature électronique. La signature électronique constitue l'avant-dernière étape du traitement et permet ainsi de s'affranchir de l'envoi du bordereau papier au Centre des Finances Publiques. Elle permet donc d'achever la dématérialisation complète des flux.

Une notification par courriel vous est parvenue pour vous prévenir de la présence d'un ou plusieurs dossiers à traiter sur votre parapheur électronique.

## **Prés-requis**

Le « i-Parapheur » est validé sur les navigateurs suivants :

- ✓ IE version 11
- ✓ Chrome (dernier version)
- ✓ Mozilla Firefox (dernière version).

## Connexion

La connexion en mode sécurisée ne se fait plus via un certificat (même pour les signataires) mais via un login et un mot de passe. Le certificat n'est utilisé que pour signer.

L'écran d'identification se présente ainsi :

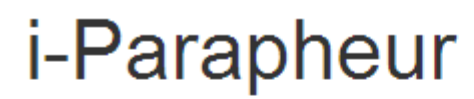

Entrez les informations de connexion :

| Nom d'utilisat | teur      |  |
|----------------|-----------|--|
| Mot de pass    | se        |  |
|                | Connexion |  |

L'utilisateur qu'il soit viseur ou signataire est automatiquement dirigé :

- ✓ vers ses dossiers à traiter s'il n'a qu'un seul bureau,
- ✓ vers la liste des bureaux auxquels il a accès s'il y en a plusieurs.

## Déconnexion

La déconnexion de l'application s'effectue avec le bouton « Se déconnecter » disponible à tout moment dans le menu déroulant de l'utilisateur connecté (à droite du bandeau supérieur) :

|                   | Bernard MAGNIEN -                 | Rechercher |
|-------------------|-----------------------------------|------------|
| 0°°<br>(*)<br>(*) | Options<br>Délégation<br>À propos | ite        |
| ۥ                 | Se déconnecter                    |            |

# 2. L'IHM

## Navigation entre les bureaux

Si l'utilisateur connecté a accès à plusieurs bureaux, il peut naviguer entre eux à partir de l'écran d'accueil :

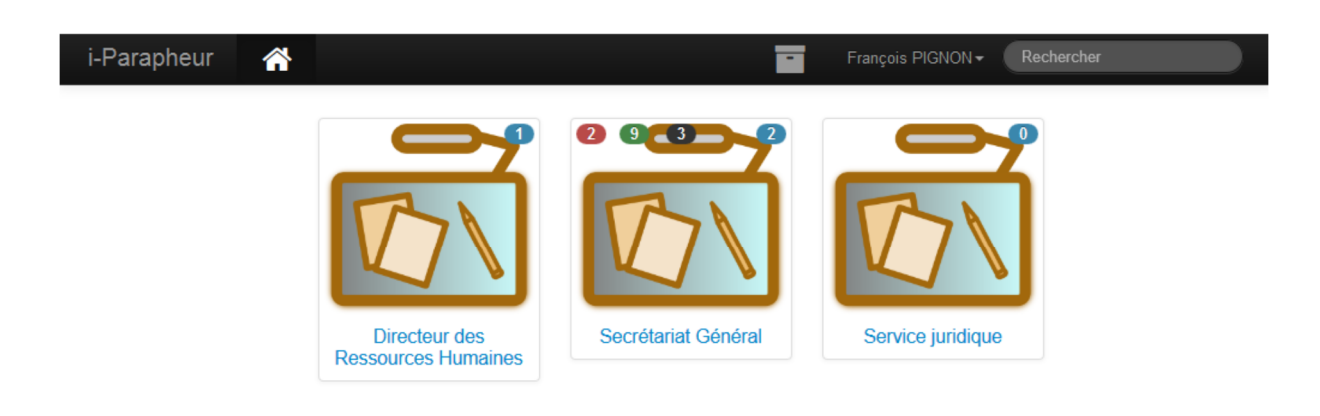

Il peut aussi y revenir à tout moment par le biais de l'icône « Choix du bureau » apparaissant dans la partie supérieure gauche de l'écran :

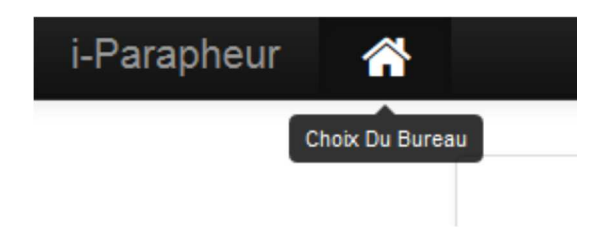

## Présentation du tableau de bord

#### Introduction

Après connexion et éventuel choix du bureau, le tableau de bord de l'utilisateur apparaît.

| i-Pa | rapheur             | Â    | slaf30700fsi.Parapheur du maire | Filtrer                            |                    | ¥. | Sébastien LAFON | Rechercher                          |   |
|------|---------------------|------|---------------------------------|------------------------------------|--------------------|----|-----------------|-------------------------------------|---|
| T F  | iltre actif : À tra | iter |                                 |                                    |                    |    |                 | Filtre non sauvegardé               | • |
|      |                     |      |                                 |                                    |                    |    |                 |                                     |   |
|      | Nom                 |      | Etat                            | Type / Sous-Type                   | Bureau Courant     |    | Date limite     | ↓ <sup>1</sup> <sub>9</sub> Emis le |   |
|      | Facture Edf (7)     | 62)  | 🔺 🧣                             | slaf30700fsi.PES / Signature maire | Parapheur du maire |    | 29/04/2014      | 09/04/2014                          |   |
|      |                     |      |                                 |                                    |                    |    |                 |                                     |   |

La liste des dossiers apparait alors. Lorsque la liste est sur plusieurs pages, les liens « Page précédente » et « Page suivante » permettent de naviguer entre elles.

La colonne État, vous indique l'état de vos dossiers :

| Symboles | Significations      |
|----------|---------------------|
|          | Dossier Non Lu      |
| 0        | Dossier Lu          |
| A        | Lecture obligatoire |
| <b>A</b> | Signature requise   |
|          | Visa requis         |

#### Le bandeau supérieur

Le bandeau supérieur (toujours présent lors de l'utilisation du i-Parapheur) présente les éléments suivants :

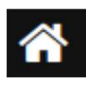

Permet de choisir entre ses différents bureaux via l'écran d'accueil

Maire

Affiche le nom du bureau actif et permet de retourner au tableau de bord

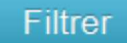

Affiche / masque le panneau de filtrage

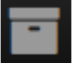

Accès à l'explorateur d'archives

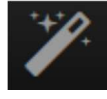

Accès à la création de dossier

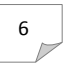

Bernard MAGNIEN -

Affiche le nom de l'utilisateur et permet d'accéder au menu

utilisateur

Rechercher

Zone de saisie pour rechercher un dossier

Le bandeau de notification (bleu ciel) indique le filtre actif (par défaut : dossiers à traiter). Un second bandeau est présent lorsqu'une éventuelle suppléance est activée.

Le reste du tableau de bord liste les dossiers à traiter (ou d'autres types de dossiers selon le filtrage effectué).

Lorsque la liste est sur plusieurs pages, les liens « Page précédente » et « Page suivante » permettent de naviguer entre elles.

#### Le Panneau de filtrage

| i-Parapheur             | slaf30700fsi.Paraphe           | eur du maire Filtrer           |           |           | - 🖬 🎽               |                   | ON- Rechercher        |   |
|-------------------------|--------------------------------|--------------------------------|-----------|-----------|---------------------|-------------------|-----------------------|---|
|                         | 🔲 Туре                         |                                | Sous-type | 🔲 Date de | Dossiers            |                   |                       |   |
|                         | CCAT31000FSI.PES<br>Par Defaut |                                |           | Depuis    | À traiter           | •                 |                       |   |
|                         | slaf30700fsi.PES               |                                |           | Jusqu'à   | _Plein texte ⊛Titre | 9                 |                       |   |
|                         |                                | P Sauvegerder le fitte courant |           |           | Páinitialiaar Ar    | mliquer la filtre |                       |   |
|                         |                                |                                |           |           |                     |                   |                       |   |
| ▼ Filtre actif : À trai | ter                            |                                |           |           |                     |                   | Filtre non sauvegardé | • |

Ce panneau permet de filtrer les dossiers à afficher selon leur type et sous-type, leur date de création, leur état ou une recherche par mot-clé. Cette recherche s'effectue parmi les mots du titre ou dans le contenu du dossier (appelée recherche plein texte) selon l'option choisie. Une combinaison de critères de filtre utilisée de façon récurrente peut être sauvegardée sous la forme d'un filtre personnalisé, dont le nom est défini par l'utilisateur ('Sauvegarder le filtre courant').

Les dossiers peuvent être :

 $\cdot$  « A transmettre » : dossiers en cours de constitution, que l'on peut donc modifier ou supprimer

• « A traiter » : dossiers venant d'un autre bureau dans le cadre d'un circuit de validation et sur lesquels une action est demandée à l'utilisateur

• « En fin de circuit » : dossiers ayant terminé leur circuit de validation

 « Retournés » : dossiers rejetés lors d'une étape de validation et de retour à l'émetteur

« En cours » : dossiers en cours de circuit de validation

• « A venir » : dossiers sur lesquels l'utilisateur aura une action à faire et présentés en avance pour Consultation

 « Récupérables » : dossiers sur lesquels l'utilisateur peut exercer un droit de remord

• « En retard » : dossiers émis par l'utilisateur et dont la date limite d'instruction est dépassée

• « Traités » : dossiers sur lesquels l'utilisateur a fait une action

• « Dossiers en délégation » : dossiers délégués par un autre bureau

On peut aussi choisir :

• « Toutes les bannettes » : tous les dossiers concernant l'utilisateur

 « Tout i-Parapheur » : tous les dossiers présents dans i-Parapheur dans la limite des droits de consultation de l'utilisateur. Par ailleurs, on peut sélectionner directement à partir de l'écran d'accueil les dossiers par état en cliquant sur la pastille de couleur.

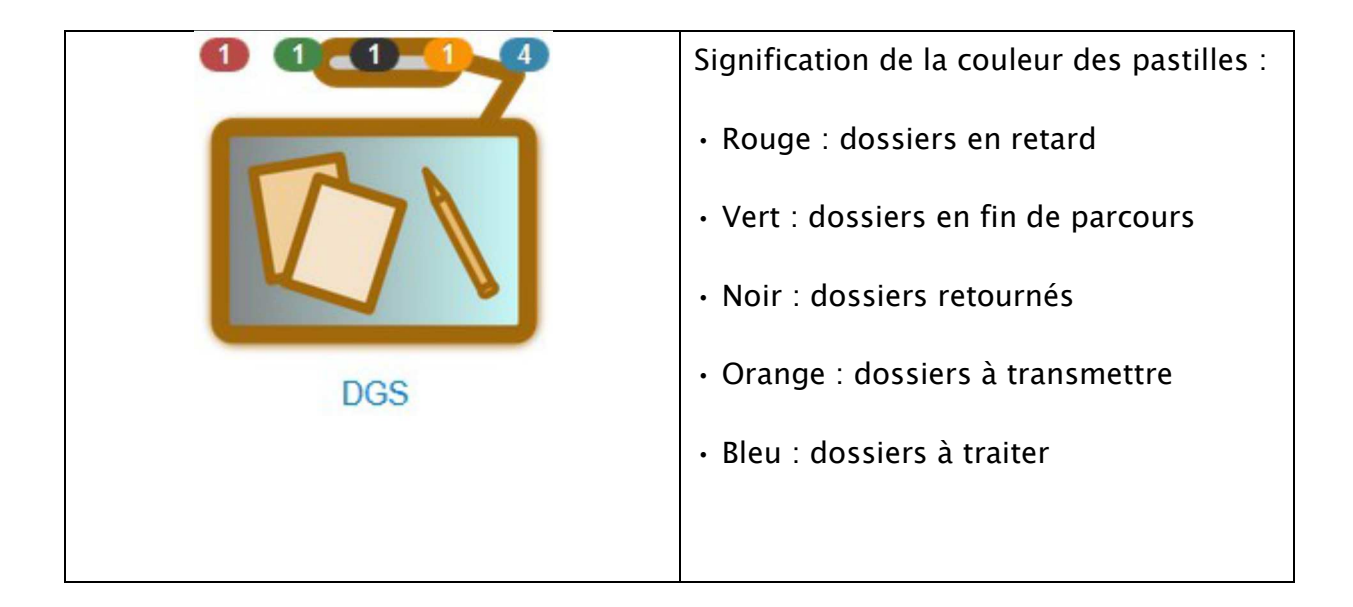

Le chiffre à l'intérieur de la pastille indique le nombre de dossiers contenus.

Ainsi, dans l'exemple ci-contre, l'utilisateur constatera que le bureau du DGS contient 4 dossiers à traiter, 1 dossier en retard, 1 en fin de parcours, 1 retourné et 1 à transmettre.

## 3. Les principales fonctions du iParapheur

Dans la liste de vos dossiers, sélectionnez le dossier en cliquant dessus comme sur l'exemple ci-dessous en vert.

| i-P | arapheur           | *         | Parapheur signataire    | Filtrer                         |      |   | <b>I</b>                 | Prénom NOM 👻       | Rechercher           |            |
|-----|--------------------|-----------|-------------------------|---------------------------------|------|---|--------------------------|--------------------|----------------------|------------|
| т   | Filtre actif : À t | raiter    |                         |                                 |      |   |                          |                    | Filtre non sauvegard | ié 🔹       |
| 8   | Nom                |           |                         |                                 | Etat | t | Type / Sous-Type         | Bureau Courant     | Date limite          | l¦⊧Emis le |
|     | BL-COM-2013-0      | 0009      |                         |                                 | A    | 2 | PES / Signataire         | Parapheur signatai | re                   | 26/03/2014 |
|     | PESALR1-2508       | 014870003 | 5-008010-20140326113327 | 506 (251) <mark>En retar</mark> | A [  | 2 | PES / signature sans tdt | Parapheur signatai | re 09/10/2013        | 26/03/2014 |
| 0   | PESALR1-2508       | 014870003 | 5-008010-20140326113428 | 645 (252) En retar              | A (  | 2 | PES / signature sans tdt | Parapheur signatai | re 10/11/2013        | 26/03/2014 |
|     | PESALR1-2508       | 014870003 | 5-008010-20140326113816 | 776 (254) En retar              | A    | 2 | PES / signature sans tdt | Parapheur signatai | re 08/10/2013        | 26/03/2014 |

#### La fenêtre ci-après apparait :

| e personnalisée                  | Premi                                                                                                    | ere Page (« 1 » Demière Page                 |                                                                                            | 🗸 🗶 😋 Actions -                                                                                                    |
|----------------------------------|----------------------------------------------------------------------------------------------------|----------------------------------------------|--------------------------------------------------------------------------------------------|----------------------------------------------------------------------------------------------------|
| s disponibles : 💿<br>sonnalisé 🔹 |                                                                                                    |                                              |                                                                                            | CTHOMAS-DZAO-00-<br>2014(00546)                                                                                                    |
| ige précédente / Page suivante   | BORDERELO DE MANDATS (VAINT 1) N° : 6<br>Carlensies : Commune de MANVALLE                                                           |                                              | MANDATS NON MIG EN PAJEMENT<br>TEMPERERIE DE MANVELE                                       | X CTHOMAS-DZAO-00-<br>2014(00546).xml                                                                                                    |
| HOMAS-DZAO-00-2014(00541)        | Energie         2011           Budget:         Budget PRINCIPAL         Fice: // 1           A:         Non cliantspic colorbuster  | Brazelov Horset T.V.A<br>ovegeture oblacible | Bannes narcháite<br>'N' pet<br>narcháite Norë Mustari: Se<br>marcas                        | Circuit de validation                                                                                                    |
| 10MAS-DZAO-00-2014(00546)        | Notice Delix adverse<br>G. CANLSON WAGON LIT rue principale 57100 CAYENNE<br>FRDN 4156 9000 012 1312 3123 129<br>Incl. Bottre lasse | 811986) (0.152,79 ) e                        | 00 ù 132.79                                                                                | 1. C Application GF 1<br>— Le 21.03/2014 à 11:15 par<br>Application GP                                                                   |
|                                  |                                                                                                    |                                              |                                                                                            | 2. Maire 1<br>3. OApplication GF 1                                                                                                    |
| 1                                |                                                                                                    |                                              |                                                                                            | Détails du dossier                                                                                                    |
|                                  |                                                                                                    |                                              |                                                                                            | <ul> <li>Type : maxville31001 maine.PE</li> <li>Sous-type : 1Signature maine</li> <li>Visibilité : groupe</li> <li>Dossier Lu</li> </ul> |
|                                  |                                                                                                    | No columna in the                            |                                                                                            | % Ajouter un Document                                                                                                    |
|                                  | TOTAL DU PRESENT EORDEREAU<br>TOTAL GENERAL DU PRECEDENT                                                                            | 9 132.79 0.<br>1 712.47 2.                   | 0     0     1711.021.021.001.001.001.001.001.001     1714.47     (r determ in tool 1 comm) | 1 11                                                                                                    |
|                                  | TOTAL GENERAL A REPORTER                                                                                                    | 10 845.26 2.                                 | 10 10.847.26                                                                               | Annoter                                                                                                    |
|                                  | ANNESE A LA SOMME DE :                                                                                                    | L'ORDONNATEUR                                | Deer die meinen<br>21/02/2014 Tein gemeint werendt see kannelwere kennen<br>Lief RECEIVEUR |                                                                                                    |
|                                  | L                                                                                                    |                                              | L L                                                                                        | 3                                                                                                    |
|                                  |                                                                                                    |                                              |                                                                                            |                                                                                                    |

L'écran est composé de trois grandes parties :

- Partie 1 : Liste des dossiers de votre parapheur,
- Partie 2 : La visualisation du bordereau en pdf,
- Partie 3 : Les actions et détails du dossier.

## **Consulter un dossier**

Avant de viser ou signer un dossier, il convient de le consulter.

- ✓ Après connexion au parapheur, la liste des dossiers s'affiche dans votre tableau de bord.
- Cliquez sur le nom du dossier à consulter. Un visuel du bordereau de liquidation du dossier à signer apparait. L'outil Xémélios embarqué vous permet de consulter la totalité du dossier PES (bordereau, liquidation et pièce justificative).

#### **Visualisation Xémélios**

Dans la colonne de droite,

| ipheur 🆀 🧯                           | 00mai.Parapheur Maire de Constention nos i                      |               |            |               |              |            |           | 1               | Nom du m | naire +  | Rechercher un            |
|--------------------------------------|-----------------------------------------------------------------|---------------|------------|---------------|--------------|------------|-----------|-----------------|----------|----------|--------------------------|
| Liste personnalisée                  | Première Page Prè                                               | cédent 1 2    | Suivant D  | Jernière Page |              |            |           |                 |          | n x      | Q <sup>e</sup> Actions - |
| iltres disponibles :                 | ¥                                                               |               |            |               |              |            |           |                 |          | Circuit  | de validation            |
| À traiter                            |                                                                 |               |            |               |              |            |           |                 | /        | 412-01-  | 2015-2190002810          |
| age précédente / Page suivante       | BORDEREAU DE MANDATS Nº 87<br>Collectivité : COMMUNE MPUTATIC   | N DEPENSES    | T.V.A      | SOMME         | PARTIE R     | FINANCES P | AU COMPI  | TABLE           | (        | 00754    |                          |
| 412-01-2015-21900022100016-0         | Exercise : 2015<br>Budget : COMMUNE terr and the second Falls 1 | DEDUCTIBLE    | DEDUCTIBLE | MANDATEE      | DATE DE      | CREDITEURS | AUTRES OF | PERATIONS       |          | XeM      | 1 2015 210000271         |
| 0754                                 | Num NOM ET ADRESSE DU CREANCIER NATURE DE LA DEPENSE            |               |            |               | PAEMENI      | DIVERS     | SOMMES    | Nº de<br>Compte |          | 00754.xm | 1                        |
| 412-01-2015-21900022100016-0<br>0753 |                                                                 | -             | 0.00       |               |              |            |           | +               |          | Détails  | <del>du do</del> ssier   |
|                                      | NN-ALX A/IT_                                                    |               | 0.00       | Andrea        |              |            |           |                 |          | Annote   | r                        |
|                                      | 0071                                                            | -             | 0.00       | -             |              |            |           |                 |          |          |                          |
|                                      | 9051                                                            | -             | 0.00       | 331.00        |              |            |           |                 |          |          |                          |
|                                      | 9091                                                            | 53            | 0.00       | -             |              |            |           |                 |          |          |                          |
|                                      | 910(12)                                                         | -             | 0.00       | 4133422       |              |            |           |                 |          |          |                          |
|                                      | 911                                                             | -             | 0.00       | Hereaso       |              |            |           |                 |          |          |                          |
|                                      | 912                                                             | .410          | 0.00       | -             |              |            |           |                 |          |          |                          |
|                                      |                                                                 | •             | 0.00       | **            |              |            |           |                 |          |          |                          |
|                                      | TOTAL DU PRESENT BORDEREAU                                      | 2465.9        | 0.00       | 7465          |              |            | I         | -               |          |          |                          |
|                                      | TOTAL GENERAL DU PRECEDENT                                      | 40000         | 00.0       | 1 OKAMPER     | <sup>'</sup> |            |           |                 |          |          |                          |
|                                      | TOTAL GENERAL A REPORTER                                        | 149559-689440 | 0.00       | HIREDDINGON 7 | c S          |            |           | 11 1            |          |          |                          |

cliquez sur le bouton . Le résumé du flux à traiter s'affiche.

- ✓ Cliquez sur le numéro de bordereau présenté pour le visualiser.
- Dans la colonne Mandat ou Titre, cliquez sur le numéro d'une exécution pour en consulter le détail.
- ✓ Si une ou plusieurs Pièces justificatives sont liées à l'exécution en cours de consultation, vous pouvez également les consulter en cliquant sur leur nom.
- Si vous souhaitez revenir à l'affichage du bordereau, cliquez sur son numéro en haut à droite de la visualisation de l'exécution.

#### Viser un dossier

Pour viser un dossier, il faut cliquer sur la coche de validation <sup>v</sup> en haut à droite et confirmer dans la fenêtre qui s'ouvre ensuite.

Cette action revient à valider le dossier et implique sa transmission vers le bureau suivant dans le circuit de validation.

#### Signer un dossier

#### *Remarque : La signature implique la détention d'un certificat électronique approprié.*

La lecture du dossier peut être obligatoire avant sa signature, si le sous-type de document à signer a été configuré comme tel par l'administrateur. On ne pourra pas signer un dossier avant de l'avoir visualisé. Il faut pour cela cliquer sur l'icône et télécharger le dossier.

| Lecture du dossier obligatoire                                                                                                 | ×          |
|----------------------------------------------------------------------------------------------------|------------|
| Ce dossier doit être lu avant de pouvoir être signé. Le lien de téléchargement / visualisation est disponible c<br>Télécharger | i-dessous. |
|                                                                                                    | Fermer     |

Pour signer votre dossier :

- Cliquez sur le bouton en haut à droite de votre écran.
- ✓ La fenêtre Signer le dossier s'affiche :

| Sig  | ner le dossier                                                                                                    |                                     | × |
|------|----------------------------------------------------------------------------------------------------|-------------------------------------|---|
|      | Annotation publique                                                                                                    | Dossiers concernés                  |   |
|      |                                                                                                    | SIGNATURE Réponse courrier X PIGNON |   |
|      | Annotation privée                                                                                                    |                                     |   |
|      |                                                                                                    |                                     |   |
| Choi | x du certificat de signature                                                                                           |                                     |   |
| Mag  | <b>inien Bernard <i><b.magnien@adullact.org></b.magnien@adullact.org></i> (expire le 1/11/2016), émis par AC ADULI</b> | ACT Projet g2                       |   |
| 6    | lotice légale                                                                                                    | Annuler Signer avec ce certificat   |   |

- ✓ Insérez si besoin une annotation. Elles sont de deux types :
  - Annotation publique : visible par l'ensemble acteurs du circuit,
  - Annotation privée : visible uniquement par l'acteur suivant du circuit.
- ✓ Dans le cadre Choix du certificat de signature, sélectionnez votre certificat électronique en cliquant dessus une fois pour le mettre en surbrillance.
- Cliquez sur Signer avec ce certificat. Le dossier est signé et le parapheur vous ouvre le prochain dossier à traiter.

La fenêtre de confirmation de signature présente le(s) certificat(s) disponible(s).

Le signataire confirme en cliquant sur « Signer avec ce certificat ».

Une fois le bon certificat sélectionné, le code PIN correspondant doit être saisi afin de débloquer son accès.

## **Rejeter un dossier**

Pour rejeter un dossier, il faut cliquer sur l'icône correspondante X dans les actions possibles.

Une fenêtre de confirmation s'ouvre, et la saisie d'un motif de rejet est obligatoire.

Cette action implique le renvoi du dossier à son émetteur. Un e-mail est envoyé à ce dernier, avec le contenu de l'annotation qui exprime le motif du rejet.

| Rejeter les dossiers         | ×                                           |
|------------------------------|---------------------------------------------|
| Motif de rejet (obligatoire) | Dossiers concernés                          |
|                              | SIGNATURE Courrier CCAS                     |
| Annotation privée            |                                             |
|                              |                                             |
|                              | Fermer Merci de saisir votre motif de rejet |

# 4. LES AUTRES ACTIONS POSSIBLES DANS LE I-PARAPHEUR

## **Traitement par lot**

Dans un souci de gain de temps et afin de faciliter le traitement des dossiers, il est possible de valider plusieurs dossiers en même temps dans le tableau de bord.

|   | Nom                                           | Etat    | Type / Sous-Type                         | Bureau Courant | Date limite |
|---|-----------------------------------------------|---------|------------------------------------------|----------------|-------------|
| • | Réponse courrier X PIGNON                     | 2       | Courriers administrés / Courriers Mairie | Maire          |             |
| • | Dossier DRH                                   | 2       | ACTES / Arrêtés réglementaires           | Maire          |             |
|   | Convention de partenariat                     | 2       | ACTES / Arrêtés réglementaires           | Maire          |             |
| • | Mise en oeuvre des travaux sur la route n°XXX | 2       | ACTES / Délibérations                    | Maire          |             |
| ~ | Page précéd                                   | iente G | Page suivante                            |                |             |

L'utilisateur coche les différents dossiers concernés et clique sur l'icône correspondante à son choix.

Ces icônes sont contextuelles :

| ~ | Viser les dossiers sélectionnés                |
|---|------------------------------------------------|
| ۲ | Signer les dossiers sélectionnés               |
| × | Rejeter les dossiers sélectionnés              |
|   | Envoi par mail les dossiers sélectionnés       |
| - | Envoi au secrétariat les dossiers sélectionnés |

Le traitement par lot peut également réaliser les étapes de visa et de signature en même temps pour plusieurs dossiers.

Remarque : Certains dossiers doivent obligatoirement être lus avant d'être signé. Ainsi, si vous avez le symbole , vous devez auparavant visualiser le dossier pour ensuite pouvoir le sélectionner pour le traitement par lot.

#### Notifier et ajouter un droit de consultation

Cette option vous permet de donner la possibilité à un autre utilisateur du parapheur de voir le flux.

*Remarque : Cet utilisateur n'aura aucune action possible sur le flux. C'est simplement à titre d'information.* 

#### Transférer le dossier à signer

Cette option vous permet d'envoyer le dossier en cours de lecture dans un autre bureau pour signature.

*Remarque : Vous donnez au bureau sélectionné, la responsabilité de signer le dossier.* 

#### Demande d'avis complémentaire

Cette option vous permet d'envoyer le flux à un autre bureau. Une fois l'action réalisée par le bureau de l'avis complémentaire, le flux revient automatiquement dans le parapheur (qui a demandé l'avis complémentaire).

#### Journal des évènements

Cette option vous permet de consulter l'historique de votre dossier. Vous aurez ainsi le détail du passage de votre dossier à chacune des étapes du circuit de validation sélectionné.

#### Délégation d'un bureau

Il est possible pour un utilisateur de déléguer son bureau à un suppléant sur une période donnée. Il accède à cette configuration par le menu utilisateur.

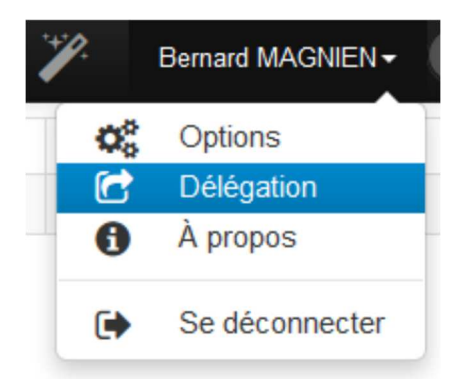

Il choisit alors son suppléant dans la liste des bureaux disponibles et programme les dates de début et de fin de la délégation. Les dossiers en cours au moment de la suppléance peuvent ou non être inclus dans la délégation.

| Délégati | ion                        |                         |   |                         |   |                             |
|----------|----------------------------|-------------------------|---|-------------------------|---|-----------------------------|
| Maire    |                            |                         |   |                         |   |                             |
|          | Suppléant                  | A partir de             |   | Reprise des dossiers le |   | Inclure dossier(s) en cours |
| A venir  | DGS                        | ✔ 23/09/2013            | х | 27/09/2013              | Х |                             |
| 🗸 🗸 Sau  | vegarder la délégation 🗙 🛠 | Supprimer la délégation |   |                         |   |                             |

Une fois active, le délégataire voit la délégation qu'il a mise en place dans son tableau de bord. Même s'il a désigné un suppléant, l'utilisateur peut continuer à traiter ses dossiers.

| i-Pa | arapheur 🖌 🕋              | Maire          | Filtrer |   |                       | ·*/. | Bernard MAGNIEN <del>-</del> | Rechercher     |                                     |
|------|---------------------------|----------------|---------|---|-----------------------|------|------------------------------|----------------|-------------------------------------|
| ۲    | Filtre actif : À traiter  |                |         |   |                       |      |                              | Filtre non sau | uvegardé 🗸                          |
| Dé   | légations : Maire → DGS   |                |         |   |                       |      |                              |                | x                                   |
|      | Nom                       |                | Etat    |   | Type / Sous-Type      |      | Bureau Courant               | Date limite    | ↓ <sup>1</sup> <sub>9</sub> Emis le |
|      | Mise en oeuvre des travau | ix sur la D612 | Ø       | 2 | ACTES / Délibérations |      | Maire                        |                | 21/10/2013                          |

Du côté du suppléant, le nombre de dossiers en délégation apparaît dans son tableau de bord et il y accède en cliquant sur la ligne de délégation. Il peut alors les traiter en lieu et place du délégataire.

| i-Pa | arapheur             |              | DGS       | Filtrer |      |                       | 🏏 Alexi   | s PINEAU <del>▼</del> | Rechercher       |                                     |
|------|----------------------|--------------|-----------|---------|------|-----------------------|-----------|-----------------------|------------------|-------------------------------------|
| ۲    | Filtre actif : Dossi | ers en dél   | égation   |         |      |                       |           |                       | Filtre non sauve | egardé 🗸                            |
| *    | (1) dossier en dél   | égation M    | aire 🗲 D  | GS      |      |                       |           |                       |                  | ×                                   |
|      | Nom                  |              |           |         | Etat | Type / Sous-Type      | Bureau Co | ourant                | Date limite      | ↓ <sup>1</sup> <sub>9</sub> Emis le |
|      | Mise en oeuvre de    | es travaux s | sur la D6 | 12      | 🌮 🔒  | ACTES / Délibérations | Maire     |                       |                  | 21/10/2013                          |

# 5. PROCÉDURE DÉTAILLÉE DE SIGNATURE D'UN FLUX DANS LE I-PARAPHEUR

## Notification par courriel

Vous pouvez cliquer sur *Accéder au dossier* pour vous rendre directement sur le flux à traiter.

Exemple de courriel :

Dossier à traiter : "DEPENSES\_ Facture de travaux (4523)" nepasrepondre@parapheur.demobles.berger-levrault.fr

In cas de problème lié à l'affichage de ce message, cliquez ici pour l'afficher dans un navigateur Web.
 Envoyé : lun. 29/01/2018 22:06
 À :

#### i-Parapheur

DEPENSES Facture de travaux (4523) Maire de Bergerville

Le dossier DEPENSES\_Facture de travaux (4523) vient d'arriver dans votre bureau Maire de Bergerville pour signature.

L'annotation suivante a été déposée : Pas de remarque à formuler Annotation visible par tous les acteurs du circuits

Vous pouvez y accéder via le parapheur électronique : Accéder au dossier

Ce message a été envoyé par l'application i-Parapheur de Berger-Levrault

Vous devrez au préalable vous identifier sur votre parapheur avec le nom d'utilisateur et le mot de passe.

| L'AVENIR EST AUX VALEURS SÜRES |                                        |
|--------------------------------|----------------------------------------|
|                                | i-Parapheur                            |
|                                | Entrez les informations de connexion : |
|                                | Nom d'utilisateur                      |
|                                | Mot de passe                           |
|                                | Connexion                              |

NB : Au bout d'un certain temps d'inactivité, i-parapheur vous déconnectera d'autorité pour garantir la sécurité des échanges.

L'écran proposé est décomposé en 3 parties de gauche à droite:

- 1. Liste des dossiers à traiter.
- 2. Aperçu du dossier à traiter.
- 3. Informations / Actions possibles sur le dossier à traiter.

| i-Parapheur of bergerville31118mai.Pa                                 | arapheur Maire de Bergerville                                                                                                    |                                                                 |                                                                                                    | <b>e</b> 7                                                                                                    | un maire - Rechercher un dossier                                  |
|-----------------------------------------------------------------------|----------------------------------------------------------------------------------------------------|-----------------------------------------------------------------|----------------------------------------------------------------------------------------------------|----------------------------------------------------------------------------------------------------|-------------------------------------------------------------------|
| Liste personnalisée                                                   | 2 Premiè                                                                                                    | re Page Précédent 1 Suivant                                     | Dernière Page                                                                                                    |                                                                                                    | Annotations publiques                                             |
| Filtre non sauvegardé 🔽                                               | Oquez et Déplatez pou son                                                                                                    | r l'affichage de l'aperçu en p                                  | ein écran / Reven                                                                                                    | ir à l'affichage d'origine                                                                                                    | Circuit de validation                                             |
| Page precedente / Page suivante                                       | Collectivité :<br>Convisione constrair<br>BOR                                                                                     | DEREAU DE MANDATS (volet 1)                                     |                                                                                                    | Folio : 1/1                                                                                                    | DEPENSES_ Facture de                                              |
| DEPENSES_Facture de trava<br>ux (4523)                                | Budget :<br>BUDGET COVIUNAL<br>Exercice : 2016 Bordereau : 14                                                                     | Imputation                                                      | Montant T.V.A<br>budgétaire péductible                                                                                                    | Somme CFF PLESTIN-LES-GREVES mandate                                                                                                    | travaux (4523)                                                    |
| PESALR1-21220324400018-0<br>22035-2018012912390366 (45                | Nom of adresse du ardanelor<br>Nature de la objense<br>14 SEC D SA resolution (Net Ardanelor)<br>2009 Lavree Pedure of DOD SAKU ( | Comple - Outwatton - Foreiton - 5A/F -<br>N° investante<br>2513 | 33.522.03 € 0.00 €                                                                                                    | 10 dea<br>waandats Mokif dea next ete<br>333.522.50 €                                                                                                    | Détails du dossier                                                |
| 22)<br>PESALR1-21220324400018-0<br>22038-20180128111224687 (4<br>513) | C44 eurusidade                                                                                                    |                                                                 |                                                                                                    |                                                                                                    | Annotation privée<br>Annotation visible<br>seulement par l'acteur |
| Listes des dossiers à traiter                                         | Ap                                                                                                    | erçu du borderea                                                | u à traiter                                                                                                    |                                                                                                    | suivant sur le circuit                                            |
|                                                                       |                                                                                                    |                                                                 |                                                                                                    |                                                                                                    | Annoter                                                           |
|                                                                       |                                                                                                    |                                                                 |                                                                                                    |                                                                                                    |                                                                   |
|                                                                       |                                                                                                    | TOTAL DU PRESENT BORDEREAU<br>TOTAL GENERAL DU PRECEDENT        | 33 572.00 4 0.00 4<br>36 140.05 4 0.00 4                                                                                                    | 33 522.00 C TOTAL DEG MANDATS NOV MIS EN<br>PAIRVENT<br>36 INILIDA                                                                                                    | Etat du dossier à traiter<br>Actions complémentaires              |
|                                                                       | ARSETE A LA SOMME DE :<br>                                                                                                    | TOTAL GENERAL A REPORTER                                        | RDONNATEUR<br>COMPANY<br>CONTRACT<br>CONTRACT<br>CO | 70 370386 et Norma 1997 States in Anno 1997 States in Anno 1997 St |                                                                   |
|                                                                       |                                                                                                    |                                                                 |                                                                                                    |                                                                                                    | 1                                                                 |

Le panneau de droite est composé de différents « volets » que l'on peut ouvrir ou refermer simplement en cliquant sur leur entête :

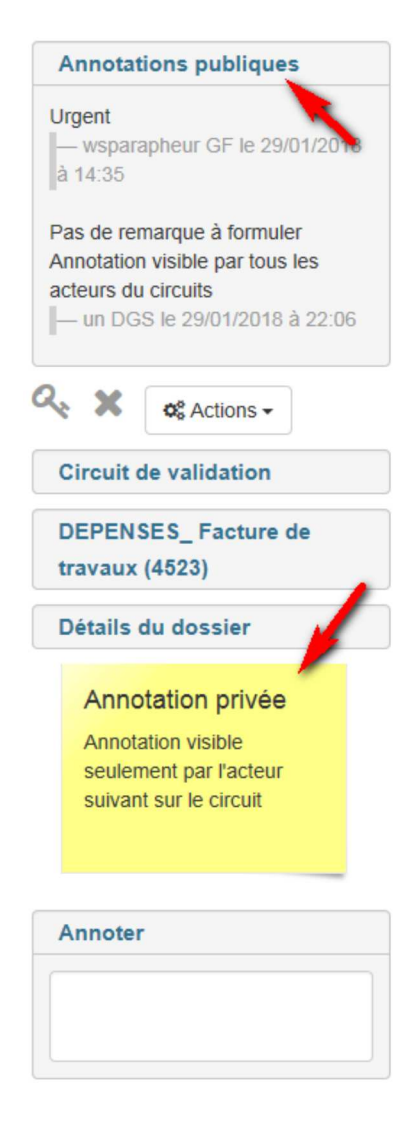

*Annotations publiques* permet de visualiser les annotations mises à votre attention par le service Finances ou le viseur précédent.

Une *annotation privée* peut apparaître si le viseur précédent a souhaité vous laisser une observation qui ne sera vue que de vous.

*Circuit de validation* permet de suivre le cheminement du flux. La flèche verte marque l'étape en cours.

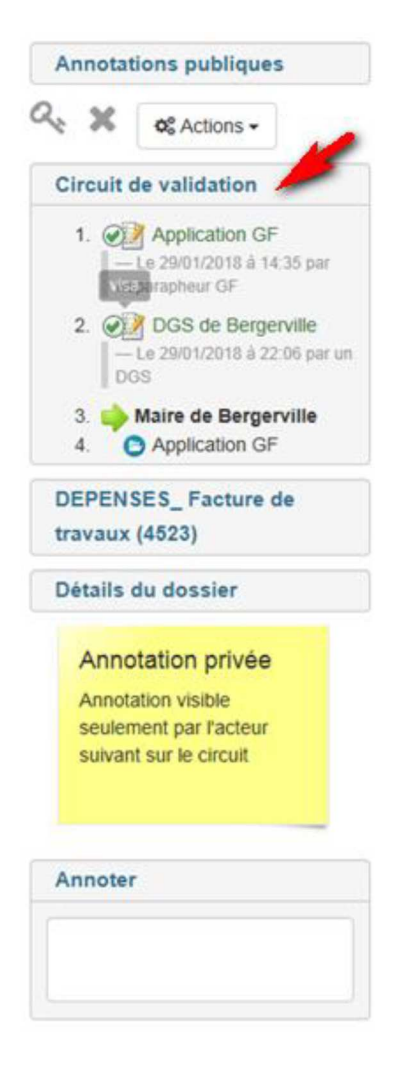

Le logo XeM pour *Xémélios* (visionneuse DGFIP) permet de rematérialiser le flux PES pour visualiser son contenu :

- Bordereau.
- > Pièces comptables.
- Pièces justificatives.

| Annotations publiques                                                                       |
|---------------------------------------------------------------------------------------------|
| 🔍 🗙 📭 Actions -                                                                             |
| Circuit de validation                                                                       |
| DEPENSES_ Facture de<br>travaux (4523)                                                      |
| DEPENSES_Facture de travaux (4523).xml                                                      |
| Détails du dossier                                                                          |
| Annotation privée<br>Annotation visible<br>seulement par l'acteur<br>suivant sur le circuit |
| Annoter                                                                                     |
|                                                                                             |

#### En cliquant sur les liens hypertextes associés

Exemple :

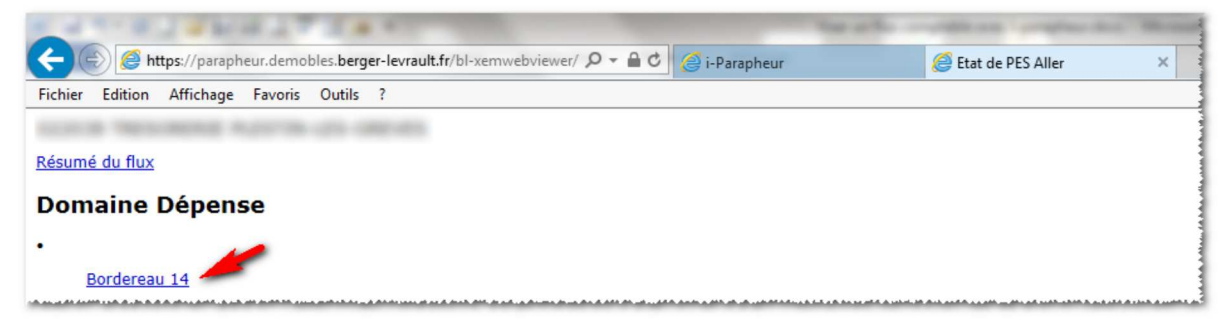

#### Contenu du bordereau :

| A REAL PROPERTY.                                                   | 1.4.8.1           |                                                                   |             | 100.00     | See       |                                    | and the state | all local |
|--------------------------------------------------------------------|-------------------|-------------------------------------------------------------------|-------------|------------|-----------|------------------------------------|---------------|-----------|
| 🔶 🛞 🙋 https://parapheur.demok                                      | les.berger-levrau | llt.fr/bl-xemwebviewer/ 🔎 🖛 🖨 🖒 🧉                                 | i-Parapheur |            | 6         | Bordereau de dép                   | oense ×       |           |
| Fichier Edition Affichage Favoris                                  | Outils ?          |                                                                   |             |            |           |                                    |               |           |
| COM NEURISE NOT                                                    | - 10. 100-10      |                                                                   |             |            |           | Exercice                           | 2             | 018       |
| 202 00 BUDGET COMMUNAL                                             |                   | Bordereau Ordir                                                   | naire       |            |           | Bordere                            | au 14         | 4         |
| 21220324400018                                                     |                   | 1 Manuat                                                          |             |            |           | Date d'é                           | mission 2     | 3/01/2018 |
| Nom et adresse du créancier                                        | Mandat            | Objet mandat                                                      |             | Imputation |           | Somme                              | Somme         | Somme     |
|                                                                    |                   |                                                                   | Nature      | Fonction   | Opération | HT                                 | TVA           | TTC       |
| S E E G SA<br>LA MOTTE<br>22600 LA MOTTE                           | 14                | Facture no du<br>10/01/2018<br>Mandat ordinaire<br>Investissement | 2313        |            |           | 33 522,00                          | 0,00          | 33 522,00 |
|                                                                    |                   |                                                                   |             |            |           |                                    |               |           |
| arrêté le présent bordereau à la somme de                          | 33 522,00 euros.  |                                                                   |             |            | Tota      | II HT                              |               | 33 522,00 |
| Ces éléments sont déduits du flux mais                             | absence de sig    | nature électronique.                                              |             |            | Tota      | I du présent border                | eau           | 33 522,00 |
| ordonnateur [NomSignataire]                                        |                   |                                                                   |             |            |           | dont TVA                           |               | 0,00      |
| [Role]<br>()<br>[Adapare EMail]                                    |                   |                                                                   |             |            | Tota      | l général au précéd                | ent bordereau | 36 848,85 |
| [Adressezmall]<br>Tél : [NumeroTelephone]<br>le //                 |                   |                                                                   |             |            | Cum       | nul annuel                         |               | 70 370,85 |
| [Role]<br>()<br>[AdresseEMail]<br>Tél : [NumeroTelephone]<br>le // |                   |                                                                   |             |            | Tota      | Il général au précéd<br>nul annuel | ent bordereau | 36 84     |

#### Détail de la pièce comptable :

| https://parapheur.den                                                                                                    | nobles.    | berger-levrault.fr/bl-xemwel                                                                   | bviewer/ 🔎 🗕 🕈 😫 i-Parapheu                                                                                                    | r              |                        | 遵 Mandat  | de dépense                                                                                                    | ×                                                 |                                                                                     |
|----------------------------------------------------------------------------------------------------|------------|------------------------------------------------------------------------------------------------|----------------------------------------------------------------------------------------------------|----------------|------------------------|-----------|----------------------------------------------------------------------------------------------------|---------------------------------------------------|-------------------------------------------------------------------------------------|
| ichier Edition Affichage Favor                                                                                                    | s Ou       | tils ?                                                                                         |                                                                                                    |                |                        |           |                                                                                                    |                                                   |                                                                                     |
| card become not                                                                                                    | -          | is owned                                                                                       |                                                                                                    |                |                        | E         | xercice                                                                                                    | 2018                                              |                                                                                     |
| 202 00<br>BUDGET<br>COMMUNAL Fa<br>21220324400018                                                                                                    | actur      | e no<br>Justine par 1<br>• 1 doci<br>21<br>• 0 doci<br>• 0 doci                                | Mandat ordinaire<br>Tovocticcomont<br>ument(s) en ligne<br>(220324400/08/DEPENSE2018000003 (F)<br>ument(s) papier<br>ument(s) sur CDROM                         | AC49728102     | 200010DGD              |           | E<br>C<br>.pdf)                                                                                                 | Mandat<br>Bordereau<br>Date<br>Date<br>d'émission | 14<br><u>14</u><br>28/01/201                                                        |
|                                                                                                    |            |                                                                                                |                                                                                                    |                |                        |           |                                                                                                    |                                                   |                                                                                     |
| Créancier                                                                                                    | Ligne      | Pièce(s) de rattachement                                                                       | Description                                                                                                    | _              | Imputation             | 1         | м                                                                                                    | ontant/Délais                                     |                                                                                     |
| Créancier                                                                                                    | Ligne      | Pièce(s) de rattachement                                                                       | Description                                                                                                    | Nature         | Imputation<br>Fonction | Opération | м                                                                                                    | ontant/Délais                                     |                                                                                     |
| Créancier<br>iret : 49728102200010                                                                                                    | Ligne<br>1 | Pièce(s) de rattachement<br>Exercice                                                           | Description                                                                                                    | Nature<br>2313 | Imputation<br>Fonction | Opération | Montant HT                                                                                                    | ontant/Délais                                     | 33 522,00                                                                           |
| Créancier<br>iret : 49728102200010<br>ersonnes morales de droit privé autres                                                                                                   | Ligne<br>1 | Pièce(s) de rattachement<br>Exercice<br>Identifiant pièce                                      | Description                                                                                                    | Nature<br>2313 | Imputation<br>Fonction | Opération | Montant HT<br>Montant TVA                                                                                       | ontant/Délais                                     | 33 522,00<br>0,00                                                                   |
| Créancier<br>iret : 49728102200010<br>arsonnes morales de droit privé autres<br>J'organismes sociaux<br>ociété                                                                 | Ligne<br>1 | Pièce(s) de rattachement<br>Exercice<br>Identifiant pièce<br>Ligne pièce                       | Description<br>Facture<br>Code service                                                                                                    | Nature<br>2313 | Imputation<br>Fonction | Opération | Montant HT<br>Montant TVA<br>Montant TTC                                                                        | ontant/Délais                                     | 33 522,00<br>0,00<br>33 522,00                                                      |
| Créancier<br>iret : 49728102200010<br>ersonnes morales de droit privé autres<br>d'organismes sociaux<br>ociété<br>E E G SA                                                     | Ligne<br>1 | Pièce(s) de rattachement<br>Exercice<br>Identifiant pièce<br>Ligne pièce<br>Justifiée par 0 PJ | Description<br>Facture<br>Code service<br>Fiche inventaire                                                                                                    | Nature<br>2313 | Imputation<br>Fonction | Opération | Montant HT<br>Montant TVA<br>Montant TTC                                                                        | ontant/Délais                                     | 33 522,00<br>0,00<br>33 522,00                                                      |
| Créancier<br>iret : 49728102200010<br>ersonnes morales de droit privé autres<br>uorganismes sociaux<br>eclété<br>E E G SA<br>A MOTTE                                           | Ligne<br>1 | Pièce(s) de rattachement<br>Exercice<br>Identifiant pièce<br>Ligne pièce<br>Justifiée par 0 PJ | Description<br>Facture<br>Code service<br>Fiche inventaire<br>Compte Tiers<br>Eiche amorunt                                                                     | Nature<br>2313 | Imputation<br>Fonction | Opération | Montant HT<br>Montant TVA<br>Montant TTC<br>Délais global de                                                    | ontant/Délais<br>paiement :                       | 33 522,00<br>0,00<br>33 522,00                                                      |
| Créancier<br>iret : 49728102200010<br>ersonnes morales de droit privé autres<br>u'organismes sociaux<br>ociété<br>E E G SA<br>A MOTTE<br>2600 LA MOTTE                         | Ligne<br>1 | Pièce(s) de rattachement<br>Exercice<br>Identifiant pièce<br>Ligne pièce<br>Justifiée par 0 PJ | Description<br>Facture<br>Code service<br>Fiche inventaire<br>Compte Tiers<br>Fiche emprunt<br>Numéro de régie                                                  | Nature<br>2313 | Imputation<br>Fonction | Opération | Montant HT<br>Montant TVA<br>Montant TTC<br>Délais global de ;<br>Délai global                                  | ontant/Délais<br>paiement :                       | 33 522,00<br>0,00<br>33 522,00<br>30 jour<br>24/01/2011                             |
| Créancier<br>iret : 49728102200010<br>ersonnes morales de droit privé autres<br>oriété<br>E E G SA<br>A MOTTE<br>2600 LA MOTTE                                                 | Ligne<br>1 | Pièce(s) de rattachement<br>Exercice<br>Identifiant pièce<br>Ligne pièce<br>Justifiée par 0 PJ | Description<br>Facture<br>Code service<br>Fiche inventaire<br>Compte Tiers<br>Fiche emprunt<br>Numéro de régie<br>Numéro de                                     | Nature<br>2313 | Imputation<br>Fonction | Opération | Montant HT<br>Montant TVA<br>Montant TTC<br>Délais global de<br>Délai global<br>Date début DC<br>Date fin DGP   | ontant/Délais<br>paiement :<br>3P                 | 33 522,00<br>0,01<br>33 522,01<br>30 jour<br>24/01/2011<br>23/02/2011               |
| Créancier<br>iret : 49728102200010<br>ersonnes morales de droit privé autres<br>u'organismes sociaux<br>ociété<br>E E G SA<br>A MOTTE<br>2600 LA MOTTE<br>irement              | Ligne<br>1 | Pièce(s) de rattachement<br>Exercice<br>Identifiant pièce<br>Ligne pièce<br>Justifiée par 0 PJ | Description<br>Facture<br>Code service<br>Fiche inventaire<br>Compte Tiers<br>Fiche emprunt<br>Numéro de régie<br>Numéro de<br>marché                           | Nature<br>2313 | Imputation<br>Fonction | Opération | Montant HT<br>Montant TVA<br>Montant TTC<br>Délais global de<br>Délai global<br>Date début DC<br>Date fin DGP   | ontant/Délais<br>paiement :<br>GP                 | 33 522,00<br>0,00<br>33 522,00<br>30 jour<br>24/01/2010<br>23/02/2010               |
| Créancier<br>iret : 49728102200010<br>ersonnes morales de droit privé autres<br>ociété<br>E E G SA<br>A MOTTE<br>2600 LA MOTTE<br>irement                                      | Ligne<br>1 | Pièce(s) de rattachement<br>Exercice<br>Identifiant pièce<br>Ligne pièce<br>Justifiée par O PJ | Description<br>Facture<br>Code service<br>Fiche inventaire<br>Compte Tiers<br>Fiche emprunt<br>Numéro de régie<br>Numéro de régie<br>Fiche de                   | Nature<br>2313 | Imputation<br>Fonction | Opération | Montant HT<br>Montant TVA<br>Montant TTC<br>Délais global de j<br>Délai global<br>Date début DC<br>Date fin DGP | ontant/Délais<br>paiement :<br>SP                 | 33 522,00<br>0,00<br>33 522,00<br>30 jour<br>24/01/2014<br>23/02/2014               |
| Créancier<br>iret : 49728102200010<br>ersonnes morales de droit privé autres<br>u'organismes sociaux<br>ociété<br>E E G SA<br>A MOTTE<br>2600 LA MOTTE<br>irement<br>10 NANTES | Ligne<br>1 | Pièce(s) de rattachement<br>Exercice<br>Identifiant pièce<br>Ligne pièce<br>Justifiée par 0 PJ | Description Facture Code service Fiche inventaire Compte Tiers Fiche ee convention                                                                              | Nature<br>2313 | Imputation<br>Fonction | Opération | Montant HT<br>Montant TVA<br>Montant TVC<br>Délais global de<br>Délai global<br>Date début DC<br>Date fin DGP   | ontant/Délais<br>paiement :<br>SP                 | 33 522,00<br>0,00<br>33 522,00<br>30 jours<br>24/01/2018<br>23/02/2018              |
| Créancier<br>Siret : 49728102200010<br>Personnes morales de droit privé autres<br>ju'organismes sociaux<br>société<br>3 E E G SA<br>A MOTTE<br>12600 LA MOTTE<br>//irement     | Ligne<br>1 | Pièce(s) de rattachement<br>Exercice<br>Identifiant pièce<br>Ligne pièce<br>Justifiée par 0 PJ | Description<br>Facture<br>Code service<br>Fiche inventaire<br>Compte Tiers<br>Fiche emprunt<br>Numéro de régie<br>Numéro de<br>marché<br>Fiche de<br>convention | Nature<br>2313 | Imputation<br>Fonction | Opération | Montant HT<br>Montant TVA<br>Montant TVC<br>Délais global de<br>Délai global<br>Date début DC<br>Date fin DGP   | ontant/Délais<br>paiement :<br>SP                 | 33 522,00<br>0,00<br>33 522,00<br>30 journ<br>24/01/2014<br>23/02/2014<br>33 522,00 |

Visualisation d'une pièce justificative associée en cliquant sur le lien hypertexte contenu dans la pièce comme ci-dessus dans la section *documents en ligne* :

|                                                                          | and the second                                                                                                    | -Anti-Anti-Anti-Massadi Sadi                                                                                                    |
|--------------------------------------------------------------------------|----------------------------------------------------------------------------------------------------|----------------------------------------------------------------------------------------------------|
| 🔄 🛞 https://parapheur.demobles.berger-levrault.fr/bl-xemwebviewer/ 🖉 🖛 🔒 | 🖒 🎯 i-Parapheur 🦉 parapheu                                                                                                    | r.demobles.berger ×                                                                                                    |
| Ficht Edition Atteindre Favoris ?                                        | <b></b>                                                                                                    | • • •                                                                                                    |
|                                                                          | INVESTIGATION                                                                                                    | 13.25.6096.045                                                                                                    |
|                                                                          | A La Motte, le 10 janvier 2018                                                                                                    |                                                                                                    |
|                                                                          | Name of Control of                                                                                                    |                                                                                                    |
|                                                                          |                                                                                                    |                                                                                                    |
|                                                                          | Décompte G                                                                                                    | énéral Définitif                                                                                                    |
|                                                                          | Shiga Sacala<br>La Cana Marafurt<br>2000 I AMUTA<br>1903 Sa 33 a - Fan 42 Sa 53 M 10<br>E AMU at consultanguage Jr<br>Sacala Anorona e un cutola (# 40 000 C - 105 Sachelb) | Agence Pays de Loire           2A du Tallis, 10 nur des Calvières           48800 CESSORRERES           Taci, 02 do 197 21 - 400 do 306 27 38           C.Mail: CAllpressa Jr           cm 497 381 002 N = - Gene 497 294 002 000 - 407 397 |
|                                                                          |                                                                                                    | N &                                                                                                    |

Pour revenir à la consultation précédente, utilisez le bouton retour arrière de votre navigateur.

Pour revenir au dossier à traiter, fermez simplement l'onglet de consultation.

Le panneau *Annoter* permet de saisir une annotation qui sera reprise en annotation publique lors de la signature du dossier.

| Annotations publiques                                                                       |
|---------------------------------------------------------------------------------------------|
| 🔍 🗙 🔤 Actions –                                                                             |
| Circuit de validation                                                                       |
| DEPENSES_ Facture de<br>travaux (4523)                                                      |
| Visualiser ce document en aperçu<br>DEPENSES_Facture de<br>travaux (4523).xml               |
| Détails du dossier                                                                          |
| Annotation privée<br>Annotation visible<br>seulement par l'acteur<br>suivant sur le circuit |
| Annoter                                                                                     |
| A cirvoyer au piùs au or P                                                                  |

Le symbole signifie que le dossier n'a pas été lu au travers de la visionneuse *Xémélios* : *Il ne peut être signé en l'état*.

Le symbole <sup>\*\*</sup> signifie que le dossier a été lu au travers de la visionneuse *Xémélios* : Il peut donc être signé mais *vous devez alors au préalable insérer votre certificat électronique* dans un des ports USB disponibles sur votre ordinateur.

| Annotations publiques                                                                       |
|---------------------------------------------------------------------------------------------|
| 🗱 🗶 🌣 Actions 🗸                                                                             |
| Circuit de validation                                                                       |
| DEPENSES_ Facture de<br>travaux (4523)                                                      |
| DEPENSES_Facture de travaux (4523).xml                                                      |
| Détails du dossier                                                                          |
| Annotation privée<br>Annotation visible<br>seulement par l'acteur<br>suivant sur le circuit |
| Annoter                                                                                     |
| A envoyer au plus au CFP                                                                    |

Il est alors possible de saisir une *annotation publique*, visible de tous les acteurs du circuit de validation et/ou une *annotation privée* seulement visible par l'acteur suivant sur le circuit de validation.

| Signer evec ce certificat                |                                                 | Confirmer                |
|------------------------------------------|-------------------------------------------------|--------------------------|
| Cliquer sur                              | si vous utilisez <i>Internet Explorer</i> ou    | si vous                  |
| utilisez <i>Firefox</i> ou <i>Chrome</i> | pour procéder à la signature du doss            | ier. Si votre certificat |
| n'apparaît pas dans le bloc              | bas, Il est probable qu'il ne soit pas          | branché ou que           |
| certains composants ( <b>JAVA</b>        | ) ou extensions ( <i>Libersign</i> ) ne sont pa | as correctement          |
| installés sur votre poste.               |                                                 |                          |

Si vous utilisez Internet Explorer :

| nature de dossiers                                                                              |                                                          |
|-------------------------------------------------------------------------------------------------|----------------------------------------------------------|
| Annotation publique                                                                             | Liste des dossiers                                       |
| A envoyer au plus vite au CFP                                                                   | SIGNATURE DEPENSES_Facture de travaux (4523)             |
| Annotation privée                                                                               |                                                          |
| 1                                                                                               |                                                          |
| ier(s) traité(s) : 0 / 1                                                                        |                                                          |
| noix du certificat de signature                                                                 |                                                          |
| ERCHES_THIERRY <sebastien.lafon@berger-levrault.com> (exp</sebastien.lafon@berger-levrault.com> | pire le 27/4/2018), émis par AC_ADULLACT_Utilisateurs_G3 |
|                                                                                                 |                                                          |

## Si vous utilisez *Firefox* ou *Chrome* :

| Signatur           | e de dossiers     |                             |                                |
|--------------------|-------------------|-----------------------------|--------------------------------|
| Annota             | tion publique     | Liste des dossie            | ers                            |
|                    |                   |                             | SES_ Facture de travaux (4523) |
| Annota             | tion privée       |                             |                                |
|                    |                   |                             |                                |
| Dossier(s) traité( | s):0/1            |                             |                                |
|                    | Nom               | Émetteur                    | Date d'expiration              |
| ☆ Adullac          | t PERCHES_THIERRY | AC_ADULLACT_Utilisateurs_G3 | 27/04/2018                     |
|                    |                   |                             | Annuler Confirmer              |

Le flux comptable est maintenant signé : Il disparaît de la liste des dossiers à traiter, il est renvoyé vers le logiciel de Gestion Financière. Le service Finances pourra alors procéder à son envoi au Guichet *HELIOS* grâce au Tiers de Télétransmission.

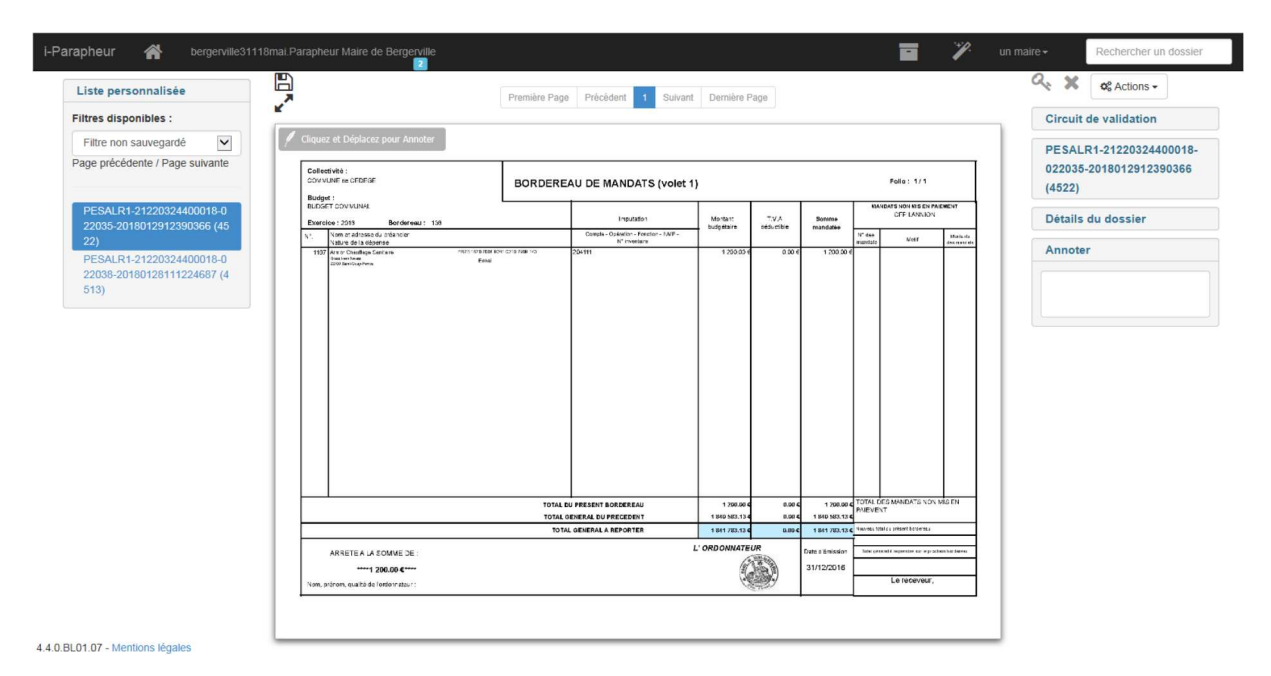

L'avancement du flux sur le parapheur peut être suivi depuis l'application de Gestion Financière :

|   | Action      | Date       | Acteur         | Commentaire                                      |
|---|-------------|------------|----------------|--------------------------------------------------|
|   | NonLu       | 29/01/2018 | wsparapheur GF | Création de dossier                              |
|   | NonLu       | 29/01/2018 | wsparapheur GF | Urgent                                           |
| • | EnCoursVisa | 29/01/2018 | wsparapheur GF | Dossier déposé sur le bureau DGS de Bergervill   |
| • | Vise        | 29/01/2018 | un DGS         | Pas de remarque à formulerAnnotation visible pa  |
| • | NonLu       | 29/01/2018 | un DGS         | Dossier déposé sur le bureau Maire de Bergervill |
|   | Lu          | 30/01/2018 | un maire       | Dossier lu et prêt pour la signature             |
| • | Signe       | 30/01/2018 | un maire       | A envoyer au plus au CFP                         |
| • | Archive     | 30/01/2018 | un maire       | Circuit terminé, dossier archivable              |

Le symbole permet de rejeter le dossier et donc d'interrompre son avancement dans le circuit de validation.

| Actions -               |
|-------------------------|
| Circuit de validation   |
| PESALR1-21220324400018- |
| 022035-2018012912390366 |
| (4522)                  |
| Détails du dossier      |
| Annoter                 |
|                         |

Le rejet nécessite de porter **<u>obligatoirement</u>** une annotation publique.

|                                    | Rejet |
|------------------------------------|-------|
| Confirmez le rejet en cliquant sur |       |

| Obligatoire Annotation publique | Liste des dossiers                              |
|---------------------------------|-------------------------------------------------|
| Je ne suis pas d'accord         | SIGNATURE PESALR1-21220324400018-022035-2018012 |
|                                 |                                                 |
| Annotation privée               |                                                 |
|                                 |                                                 |
|                                 |                                                 |
|                                 |                                                 |

Le rejet du flux sera automatiquement retourné à l'application de Gestion Financière :

| 2 | Suivre l'avancement parapheur                                                                 |                                                                                                    |                 |                                                  |                |                         |  |  |
|---|-----------------------------------------------------------------------------------------------|----------------------------------------------------------------------------------------------------|-----------------|--------------------------------------------------|----------------|-------------------------|--|--|
| A | Avancement du dossier PESALR1-21220324400018-022035-2018012912390366 (4522) dans le parapheur |                                                                                                    |                 |                                                  |                |                         |  |  |
|   | Action Date Acteur Commentaire                                                                |                                                                                                    |                 |                                                  |                |                         |  |  |
|   |                                                                                               | •                                                                                                    | NonLu           | 29/01/2018                                       | wsparapheur GF | Création de dossier     |  |  |
|   |                                                                                               | ۲                                                                                                    | NonLu           | 29/01/2018                                       | wsparapheur GF | Emission du dossier     |  |  |
|   |                                                                                               | Image: NonLu         29/01/2018         wsparapheur GF         Dossier déposé sur le bureau Maire de Lu           Image: Lu         30/01/2018         un maire         Dossier lu et prêt pour la signature |                 | Dossier déposé sur le bureau Maire de Bergervill |                |                         |  |  |
|   |                                                                                               |                                                                                                    |                 | Dossier lu et prêt pour la signature             |                |                         |  |  |
|   |                                                                                               | ۲                                                                                                    | RejetSignataire | 30/01/2018                                       | un maire       | Je ne suis pas d'accord |  |  |
|   |                                                                                               |                                                                                                    |                 |                                                  |                |                         |  |  |
|   |                                                                                               |                                                                                                    |                 |                                                  |                |                         |  |  |
|   |                                                                                               |                                                                                                    |                 |                                                  |                |                         |  |  |
|   |                                                                                               |                                                                                                    |                 |                                                  |                |                         |  |  |
|   |                                                                                               |                                                                                                    |                 |                                                  | Ok             |                         |  |  |
| _ |                                                                                               | _                                                                                                    |                 |                                                  |                |                         |  |  |

Le service Finances procédera alors à l'archivage du flux avant d'en émettre éventuellement un nouveau.

Le menu *Actions* permet d'accéder aux fonctionnalités suivantes :

- > Imprimer le bordereau de signature.
- > Envoyer le bordereau de signature par courriel.
- > Donner le droit de consultation à d'autres viseurs ou signataires.
- Transmettre le dossier à un autre viseur ou signataire pour avis. Le signataire reste maître du dossier.
- > Consulter le parcours du dossier (journal d'événements).

| Liste personnalisée                                    |                                                         | Première Page Précédent 1 Suiva                           | nt Dernière Page                       |                            |                                      |               | Annotations publiques                                 |
|--------------------------------------------------------|---------------------------------------------------------|-----------------------------------------------------------|----------------------------------------|----------------------------|--------------------------------------|---------------|-------------------------------------------------------|
| Filtres disponibles :                                  | 2                                                       | 1                                                         |                                        |                            |                                      |               | C X Actions -                                         |
| Filtre non sauvegardé                                  | 🖉 Galact & Diplacet point Analysis                      |                                                           |                                        |                            |                                      |               | Dimetimer                                             |
| Page précédente / Page suivante                        | Collective: CODIGE<br>COMMUNET ex CEDEGE<br>Budget :    | BORDEREAU DE MANDATS (volet                               | 1)                                     | 1                          | Folio : 1/1                          | 067           | Envoyer par e-mail     Ajouter des bureaux à notifier |
| PESALR1-21220324400018-0<br>22038-20180128111224687 (4 | Exercise : 2015 Bordereau : 2                           | Imputation                                                | Montan: T.V.A<br>budoetaire seduicible | Somme                      | OFF PLESTIN-LES-GR                   | EVES          | Demande d'avis complémentaire                         |
| 513)                                                   | N*. Nom er adresse du arbancier<br>Nature de la objense | Compte - Opération - Feaction - NAIP - :<br>N° investaire |                                        |                            | Nº 4cs<br>mandate Notif              | Maina         | Journal d'événements                                  |
|                                                        |                                                         |                                                           |                                        |                            |                                      |               | Annoter                                               |
|                                                        |                                                         | TOTAL DU PRESENT BORDEREAU                                | 1 000.00 4 0.0                         | 0 <b>c</b> 1 000.00        | TOTAL DES MANDATS NON I<br>PREVENT   | NISEN         |                                                       |
|                                                        |                                                         | TOTAL GENERAL DU PRECEDENT<br>TOTAL GENERAL & REPORTER    | 170.004 0.0<br>1 170.004 0.0           | 9 4 128.00<br>9 4 1 128.00 | C Seconda total da présent bordernes |               | -                                                     |
|                                                        |                                                         |                                                           | L' ORDONNATEUR                         | Date c Emission            | late provid a separate or o prich    | an har barras | -                                                     |
|                                                        | ARRETEA LA SOMME DE :                                   |                                                           | SHO.                                   | 10101031100010011          |                                      |               | 1                                                     |